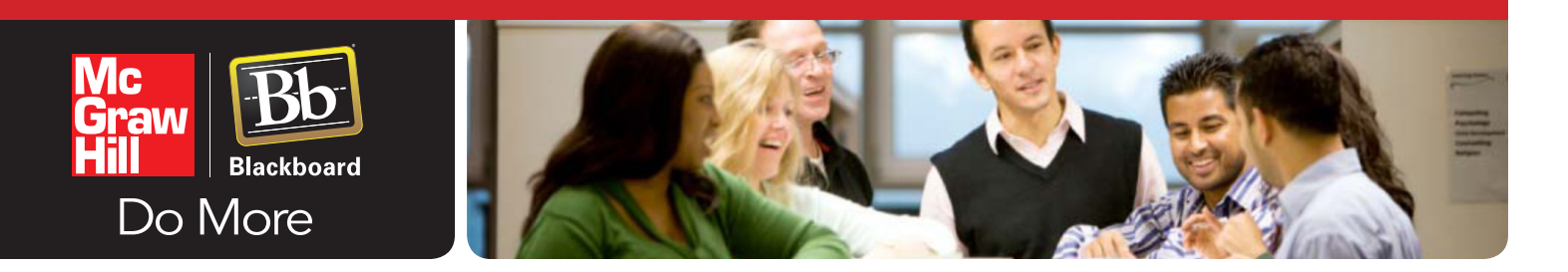

## SIMNET INTEGRATION (STUDENT Single Sign On / Registration)

**STEP 1:** Login to your Bb course and click the link to SimNet (location will vary based on the instructor's placement of the link).

| Your Institution Courses                          | Ared Harless A My Places Home 2 Help Logout                       |
|---------------------------------------------------|-------------------------------------------------------------------|
| SimNet Content                                    |                                                                   |
| SimNet »                                          | Content                                                           |
| Content<br>Discussions<br>Groups<br>Tools<br>Help | McGraw-Hill SimNet Course<br>Open your McGraw-Hill SimNet Course. |
| McGraw-Hill Campus                                |                                                                   |

**STEP 2:** Enter your MHHE account information. If you do not have an MMHE account, click the link to register for a MHHE account and complete the following registration page. You will end up on Step 3 once complete.

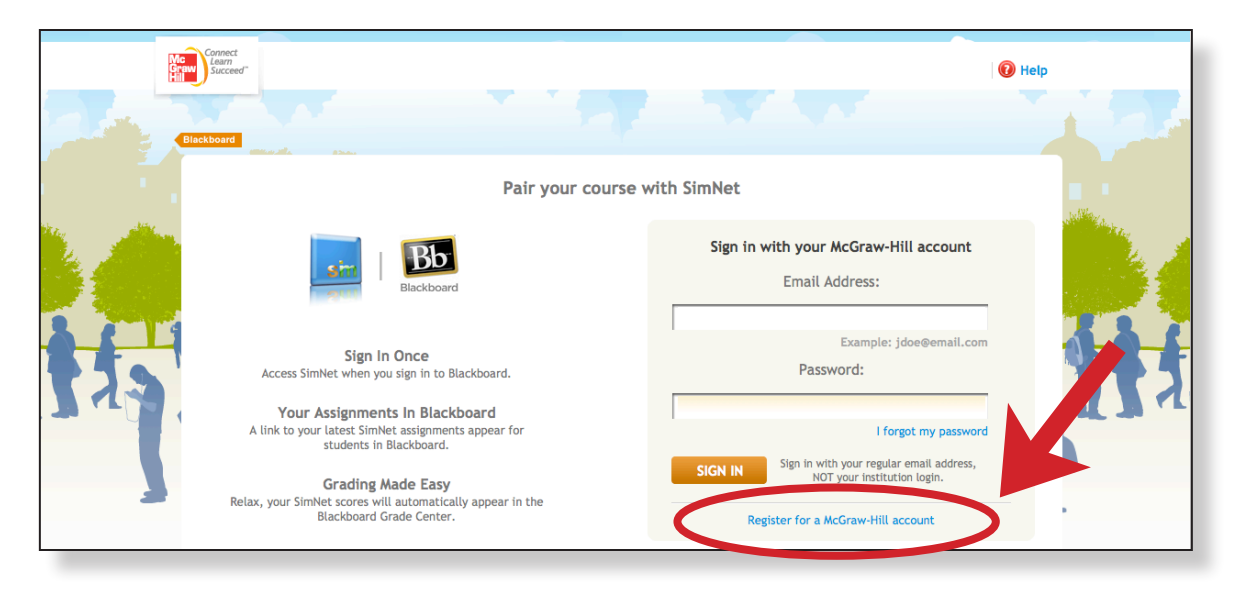

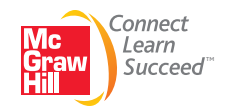

## **STEP 3:** Select 'Yes" or 'No' when asked if you already have a SimNet account (*this is NOT the same as the MHHE account from Step 2*)

| Higher Education                                                                                                    | Jared Do        | oe (jared_harless@st | udent.com) |
|----------------------------------------------------------------------------------------------------|-----------------|----------------------|------------|
| SimNet Online                                                                                                    |                 |                      |            |
|                                                                                                    | Account?        | Login Details        | Finished   |
| Existing SimNet Username?<br>If you already have a SimNet username and password, select 'Yes' and you will be<br>login credentials. If you do not have a SimNet username, select 'No' to continue.<br>Do you have a SimNet username? | prompted to ent | ter your             |            |
| ⊙ Yes<br>⊛ No                                                                                                    |                 |                      |            |
|                                                                                                    |                 | Next                 |            |

## **STEP 4:** If 'No' was selected in Step 3, create a SimNet account (below), if 'Yes' was selected in Step 3, enter that information on the screen that follows.

| Higher Education               |                                                                    |         | Jared Do | e (jare       | .com)    |
|--------------------------------|--------------------------------------------------------------------|---------|----------|---------------|----------|
| <b>SimNet O</b>                | nline                                                              |         |          |               |          |
|                                |                                                                    | A       | occount? | Login Details | Finished |
| Required I<br>Enter the follow | nformation<br>ving details to connect your Blackboard account with | SimNet. |          |               |          |
| Username:                      | jare .com                                                          |         |          |               |          |
| Student ID:                    | ×                                                                  |         |          |               |          |
| Password:                      | ••••••                                                             |         |          |               |          |
| Confirm<br>Password:           | ••••••                                                             |         |          |               |          |
| Previous                       |                                                                    |         |          | Next          |          |

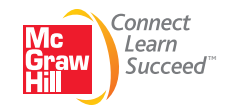

## STEP 5:

Complete the payment process to gain full access to SimNet. Once this process is completed, you will no longer be required to login to SimNet when entering from Bb. You can refer to available SimNet user guides for additional information regarding the SimNet program.

| simnet <sup>®</sup><br>simgrade                                                                                                |                                                      | Bb return to<br>Blackboard                                         | Signed in as Jared Doe (sign out)<br>You last logged in on 8/22/2011 4:06:58 PM |
|----------------------------------------------------------------------------------------------------|------------------------------------------------------|--------------------------------------------------------------------|---------------------------------------------------------------------------------|
|                                                                                                    | My SimNet                                            |                                                                    | 🖒 Help                                                                          |
| USER PROFILE<br>Name: Jared Doe<br>Student ID: 123456<br>Username: Jaredharless<br>E-Mail: jared_harless@student.com<br>Phone: | PRODUCT LICENS<br>You are not registered. Click      | E the Add Product button to enter or purchase a registration code. |                                                                                 |
| CLASSES<br>Available<br>Class<br>2011FL-BCIS-1405-26139 DL<br>Brian's SimNet course<br>Chicago Fun<br>CIS 101                  | Section<br>26139<br>section_1 one<br>Fun<br>mw/ 2:00 | Add Product License                                                |                                                                                 |

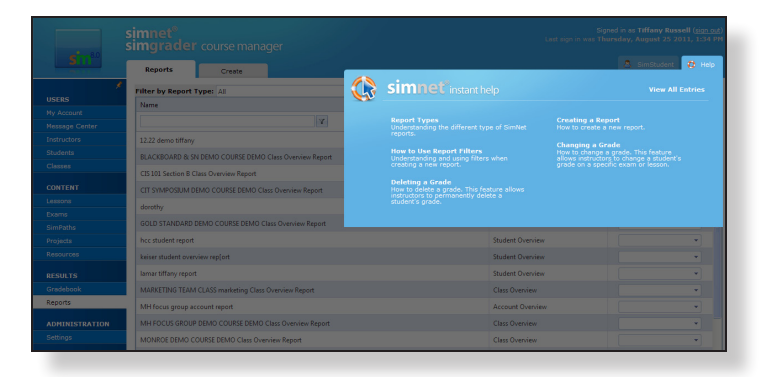

Need SimNet help? Click the Help link in the upper right hand corner of your screen to access additional user guides and assistance.

| 🚯 sim                                                                                                    | 1et <sup>®</sup> instant help                                                                                                    |          |
|----------------------------------------------------------------------------------------------------|----------------------------------------------------------------------------------------------------|----------|
| Most Viewed                                                                                                    |                                                                                                    | Q Search |
| Sections                                                                                                    | Welcome to SimNet® Instant Help                                                                                                    |          |
| Central<br>Mr Account<br>Message Center<br>Instructors<br>Students<br>Classes<br>Lasons<br>E-ann<br>Sin-Philts<br>Persons<br>Crathology<br>Resons<br>Resons<br>Some<br>Some<br>Calabases<br>Persons<br>Resons<br>Calabases<br>Persons<br>Calabases<br>Persons<br>Calabases<br>Persons<br>Calabases<br>Persons<br>Calabases<br>Persons<br>Calabases<br>Persons<br>Calabases<br>Calabases<br>Calabases<br>Persons<br>Calabases<br>Calabases<br>Calab | You may very bpts using any of the tributing methods:<br>1. Cick care of the Dectors lens in the sist in the left.<br>2. Use the Black Black move in any attack of the page to<br>the d a photod service in any attack of the page to<br>the data and the service of the page to very<br>the Most Versen therein. |          |

Click "View All Entries" to view all help resources available.

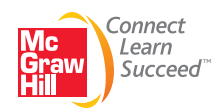